#### Rotasi di Dua Dimensi ala bamstheguru dengan GeoGebra

#### GeoGebra

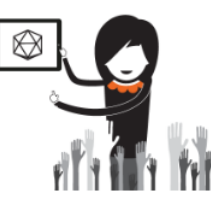

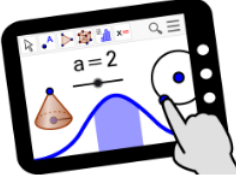

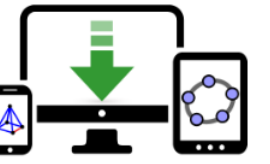

🙎 BAMBANG HADI PRAYITNO 🛛 🕂 🔍 🚦

Materials

GeoGebra Math Apps

Downloads

GEOGEBRA THE GRAPHING CALCULATOR FOR FUNCTIONS, GEOMETRY, ALGEBRA, CALCULUS, STATISTICS AND 3D MATH! DYNAMIC MATHEMATICS FOR LEARNING AND TEACHING

## Rotasi di Dua Dimensi

MODUL 7A

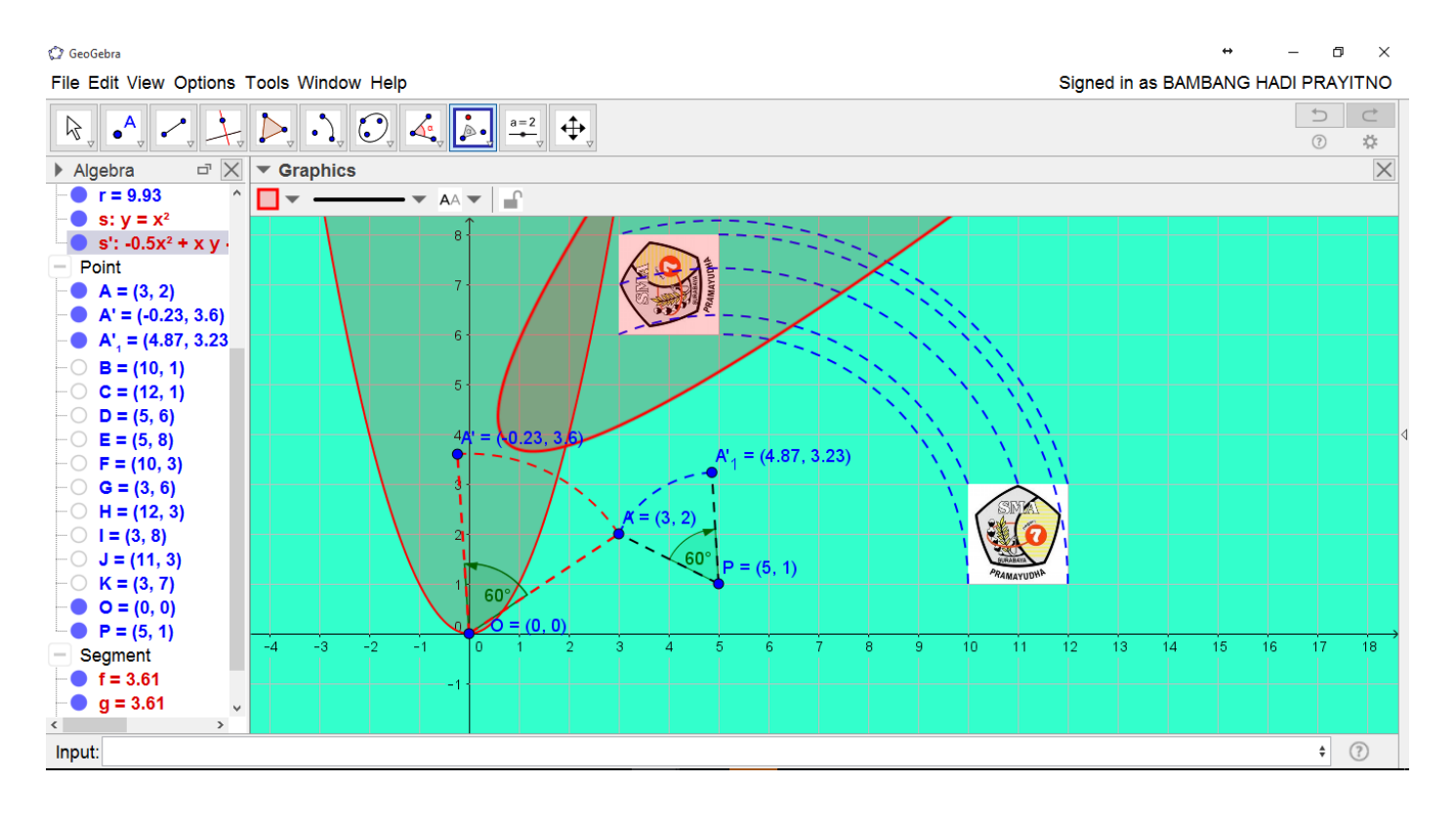

Bambang Hadi Prayitno | GeoGebra IGI | 23 April 2017

## 1. Bukalah Aplikasi GeoGebra Anda

| 🗘 GeoGebra                               | ++ _                           | o ×    |
|------------------------------------------|--------------------------------|--------|
| File Edit View Options Tools Window Help | Signed in as BAMBANG HADI PRAY | (ITNO  |
|                                          | د<br>۵                         | ⊂<br>¢ |
| Algebra ⊠ > Graphics                     |                                | X      |
| Jendela                                  | si                             |        |
|                                          |                                | _      |
| 3                                        |                                | _      |
| 2                                        |                                | 4      |
| 1                                        |                                |        |
| -4 -3 -2 -1 0 1 2 3 4 5 6 7 8 9          | 9 10 11 12 13 14 15 16 17      | 18     |
| -1                                       |                                |        |
| -2                                       |                                |        |
| -3                                       |                                |        |
| Input: Pintu Masuk                       |                                | ?      |

2. Merotasikan titik A(3,2) terhadap pusat koordinat O(0,0) dengan langkah-langkah sebagai berikut:

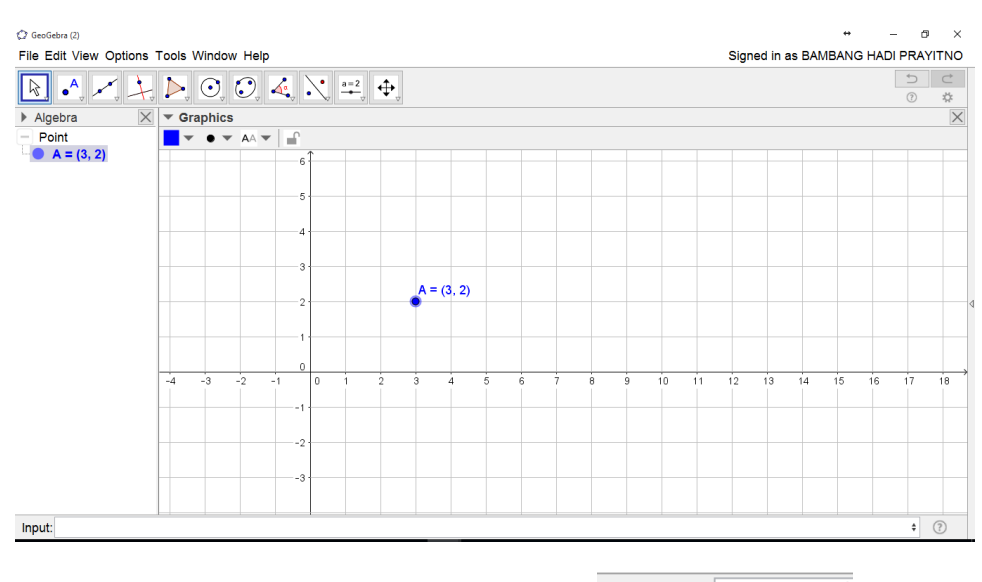

**b.** Buatlah titik *O*(0,0) melaui **pintu masuk** Input: **O=(0,0)** 

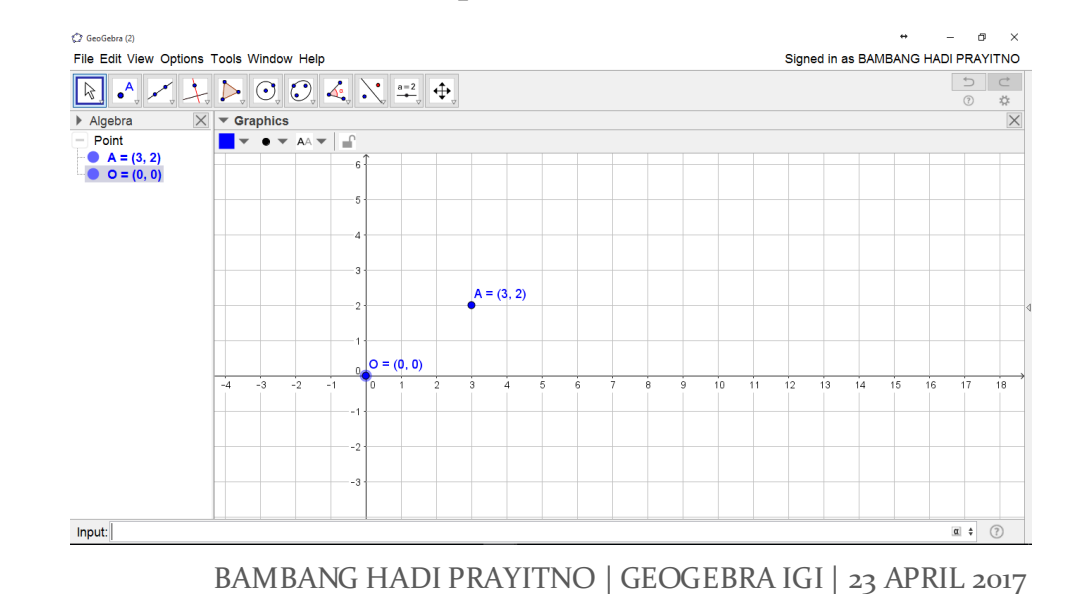

a. Buatlah titik A(3,2) melaui **pintu masuk** Input: A=(3,2)

- c. Pilih atau klik tool rotasi terhadap titik
- d. Pilih atau klik titik A.
- e. Pilih atau klik titik O
- f. Ketik besar sudut rotasinya di jendela berikut sebesar 60° berlawanan arah jarum jam

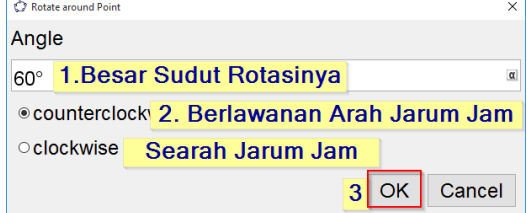

g. Munculah hasil rotasi titik A terhadap pusat koordinat O yaitu A'

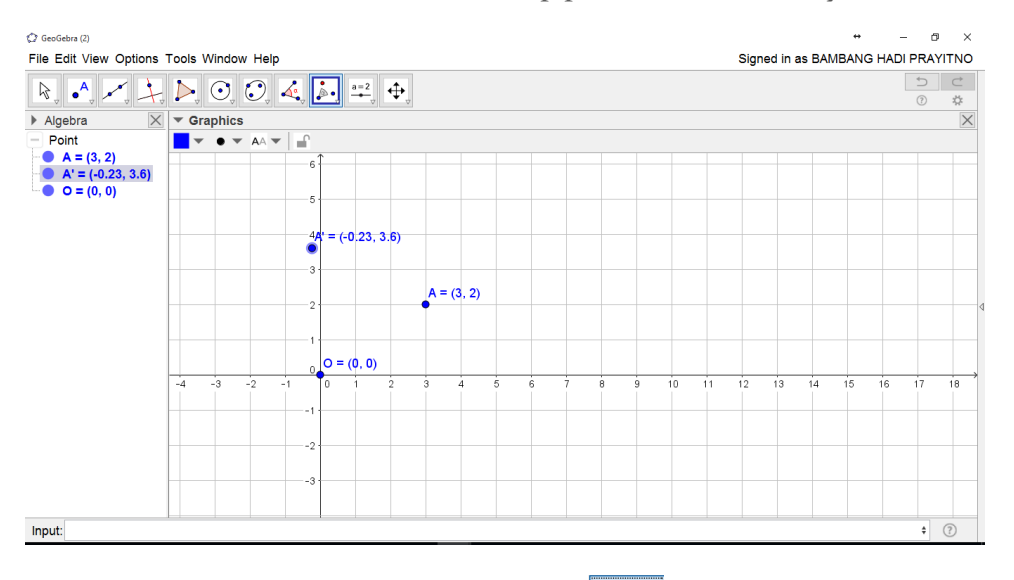

h. Buat ruas garis OA dan OA' dengan tool

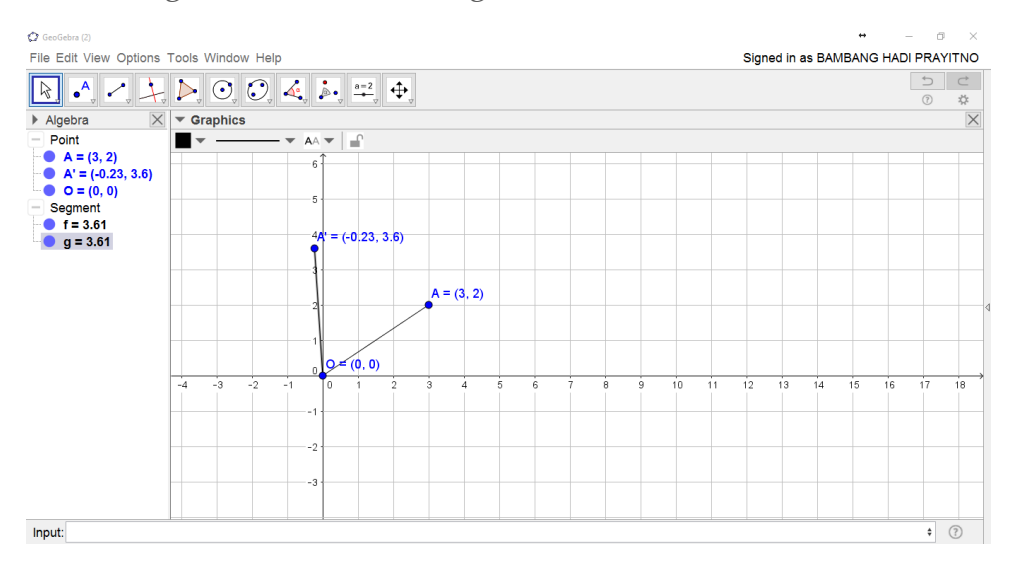

i. Atur object properties ruas garis OA dan OA' dengan warna Merah dan style putus-putus.

| Preferences - (2) |                                       | C <sup>*</sup> GeoGebra (2)                                           |                                                                                                    |            |            |     |    |    |       |            |          | •      | - a | ×      |
|-------------------|---------------------------------------|-----------------------------------------------------------------------|----------------------------------------------------------------------------------------------------|------------|------------|-----|----|----|-------|------------|----------|--------|-----|--------|
| T 🚺 📣 🖪           | X 🗞 🧯                                 | File Edit View Options Tools                                          | Is Window Help                                                                                                    | •          |            |     |    |    | s     | igned in a | IS BAMB. | ANG HA |     |        |
| Point             | Basic Color Style Advanced Scripting  | → Algebra □ X ▼ 0                                                     | 🔄 💽 💽 🔩<br>Graphics                                                                                                    |            |            |     |    |    |       |            |          |        | 0   | ¢<br>× |
| Segment<br>g      | Line Thickness Ukuran Ketebalan Garis | - Point<br>• A = (0,2)<br>• A = (-0,2)<br>• Segment<br>• g = 3.61<br> | ♠ C =         6           6         5           7         6           7         7           7         7           7         7           7         7           7         7           7         7           7         7           7         7           7         7           7         7 | Curr(0, 0) | A = (3. 2) | 6 7 | 89 | 10 | 11 12 | : 13       | 14 1     | 5 16   | 17  | 10     |
|                   |                                       | Input:                                                                |                                                                                                    |            |            |     |    |    |       |            |          |        | 0   | 1      |

- j. Buat sudut  $\angle AOA' = 60^{\circ}$  dengan tool lalu klik titik A, O dan A' secara berurutan.
- k. Klik kanan pada sudut rotasi  $\circ \alpha = 60^{\circ}$  pilih object properties

|                                      | 101 🛞 1                                                                                                    | File Edit View Options                                                                                                    | Tools Window Help |                                                                                                    | Signed in as B | AMBANG H | ADI PRA | YITN |
|--------------------------------------|----------------------------------------------------------------------------------------------------|----------------------------------------------------------------------------------------------------|-------------------|----------------------------------------------------------------------------------------------------|----------------|----------|---------|------|
| - Angle                              | Basic Color Style Algebra Advanced Scripting                                                                                                    | Algebra X                                                                                                    | ► C C             | 4, i. <u>*</u> +                                                                                                    |                |          | 0       | ¢    |
| Point<br>A<br>O<br>Segment<br>f<br>g | Line Thickness<br>0 2 4 6 8 10 12<br>Line Opacity<br>0 25 50 75 100<br>Line Style:<br>Size<br>Jarak garis sudut<br>1020 3040 5060 7060 90000<br>Filling: Standard<br>Decoration:<br>Model sudut | <ul> <li>Arge</li> <li>G = 00°</li> <li>Point</li> <li>A = (0, 2)</li> <li>A = (0, 2)</li> <li>A = (0, 2)</li> <li>G = (0, 0)</li> <li>Segment</li> <li>G = 3.61</li> </ul> | → ∠ → Ai → → -2   | A = (0, 2), 3, 8) $A = (0, 2), 3, 8)$ $A = (0, 2), 3, 8)$ $A = (0, 2), 3, 8)$ $A = (0, 2), 3, 8)$ $A = (0, 2), 3, 8)$ $A = (0, 2), 3, 8, 8$ $A = (0, 2), 3, 8, 8$ $A = (0, 2)$ | 10 11 12 13 14 | . 15 16  | 5 17    | 18   |
|                                      |                                                                                                    | Input:                                                                                                    |                   |                                                                                                    |                |          | 0       | 1    |

- 1. Buat busur AOA' dengan tool lalu klik titik O, A dan A' secara berurutan.
- m. Atur object properties busur AOA' sesuai selera.
- n. Tampilan gambarnya sebagai berikut

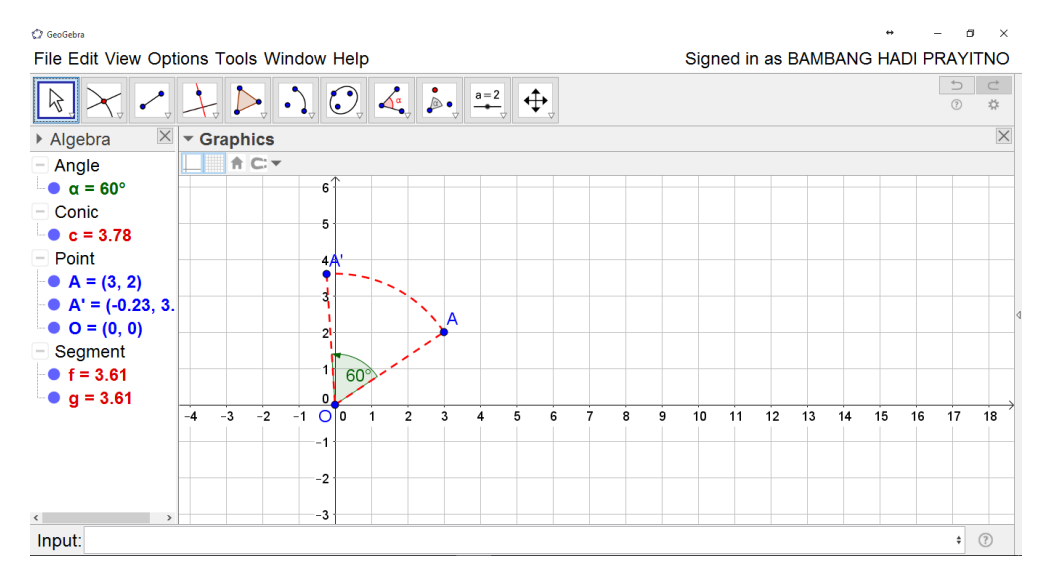

- 3. Merotasikan titik A(3,2) terhadap titik P(5,1) dengan langkah-langkah sebagai berikut:
  - a. Buatlah titik *P*(5,1) melaui **pintu masuk** Input: **P=(5,1)**

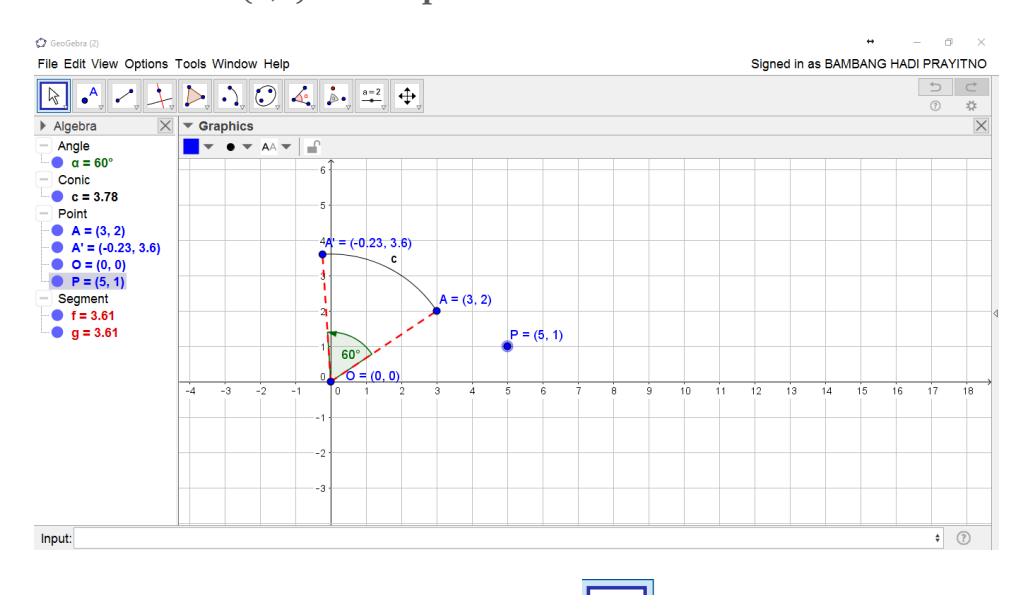

- b. Pilih atau klik tool rotasi terhadap titik
- c. Pilih atau klik titik A.
- d. Pilih atau klik titik P
- e. Ketik besar sudut rotasinya di jendela berikut sebesar 60° searah
- f. arah jarum jam

| ×         |
|-----------|
|           |
|           |
|           |
|           |
| OK Cancel |
|           |

g. Munculah hasil rotasi titik A terhadap titik P yaitu  $A'_1$ 

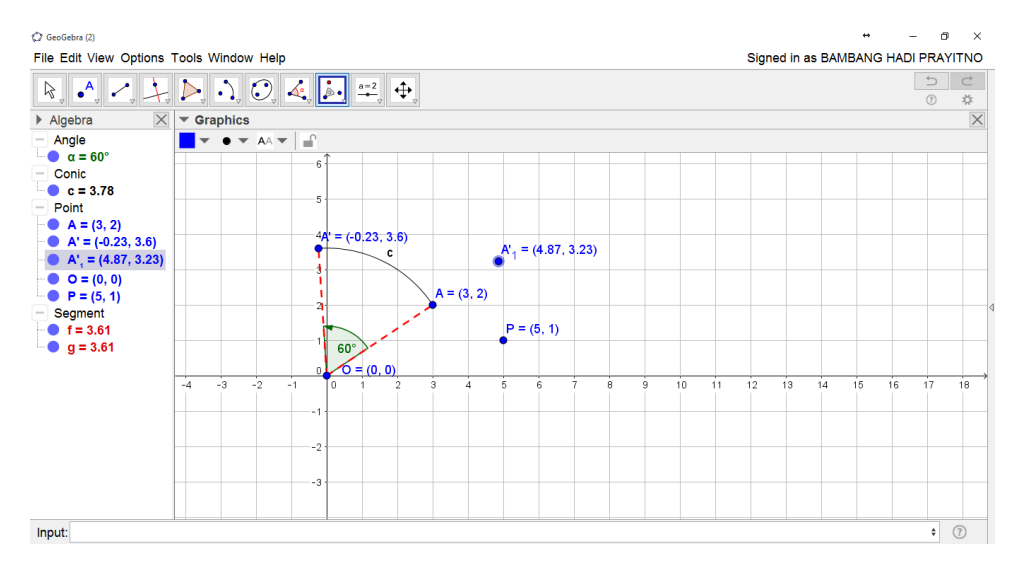

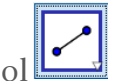

h. Buat ruas garis PA dan  $PA'_1$  dengan tool

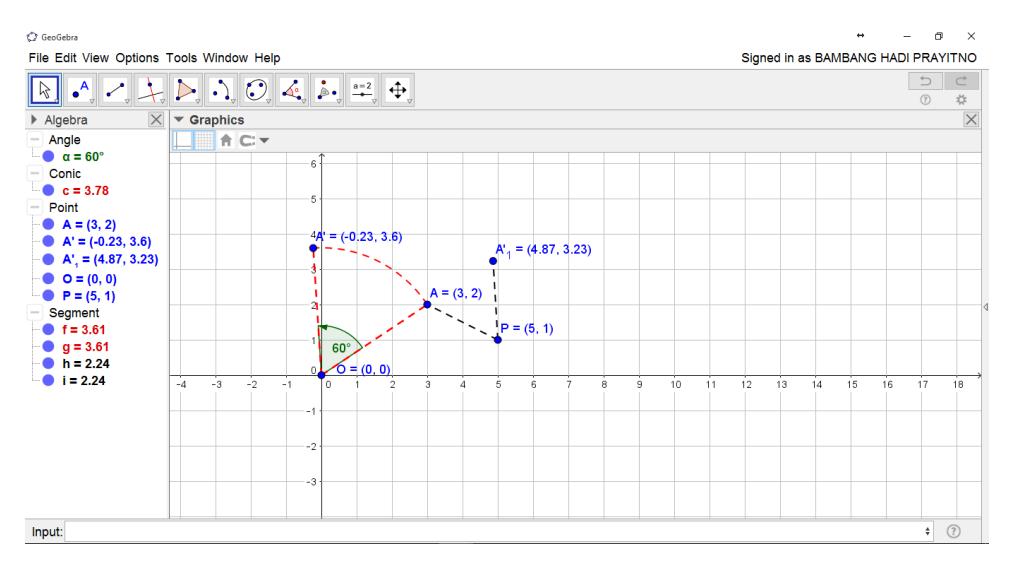

- i. Buat sudut  $\angle APA'_1 = 60^\circ$  dengan tool lalu klik titik  $A'_1$ , P dan A secara berurutan.  $\beta = 60^{\circ}$  pilih object properties
  - j. Klik kanan pada sudut rotasi

| Preferences - (2)                                                                             | ×                                                                                  | GeoGebra                                                                                                    | Tools Window Help |                                                                                                    |                                                    | Signer     | in as BA | +<br>MRANG | HADI PE |   |
|-----------------------------------------------------------------------------------------------|------------------------------------------------------------------------------------|----------------------------------------------------------------------------------------------------|-------------------|----------------------------------------------------------------------------------------------------|----------------------------------------------------|------------|----------|------------|---------|---|
| Angle                                                                                         | Basic Color Style Algebra Advanced Scripting                                       |                                                                                                    |                   | 起言 中                                                                                                    |                                                    | - iji i ci |          |            | 1       |   |
| a<br>B<br>Conic<br>C<br>Point<br>A<br>A'<br>A'<br>A'<br>P<br>Segment<br>S<br>G<br>h<br>I<br>I | Line Thickness<br>0 2 4 6 8 10 12<br>Line Opacity<br>0 25 50 75 100<br>Line Style: | $\label{eq:response} \begin{array}{c c c c c c } \hline & - Angle \\ \hline & - Angle \\ \hline & - Angle \\ \hline & - a = 60^{\circ} \\ \hline & - a = 60^{\circ} \\ \hline & - a = 60^{\circ} \\ \hline & - Conte \\ \hline & - Conte \\ \hline & - Conte \\ \hline & - a = 60^{\circ} \\ \hline & - a = 60^{\circ} \\ \hline & -$ | → urapinos        | 6<br>4<br>4 = (-0,23,3,6)<br>6<br>6<br>6<br>6<br>6<br>7<br>7<br>8<br>9<br>1<br>2<br>9<br>1<br>2<br>9<br>1<br>2<br>9 | K <sub>1</sub> = (4.67, 3.23)<br>3.2)<br>4 0 0 7 0 | 1 12       | 13 14    | 15         | 16 1    | 4 |
|                                                                                               |                                                                                    | Input:                                                                                                    |                   |                                                                                                    |                                                    |            |          |            |         | • |

- k. Buat busur  $APA'_1$  dengan tool lalu klik titik P,  $A'_1$  dan A secara berurutan.
- 1. Atur object properties busur APA'<sub>1</sub> sesuai selera.
- m. Tampilan gambarnya sebagai berikut

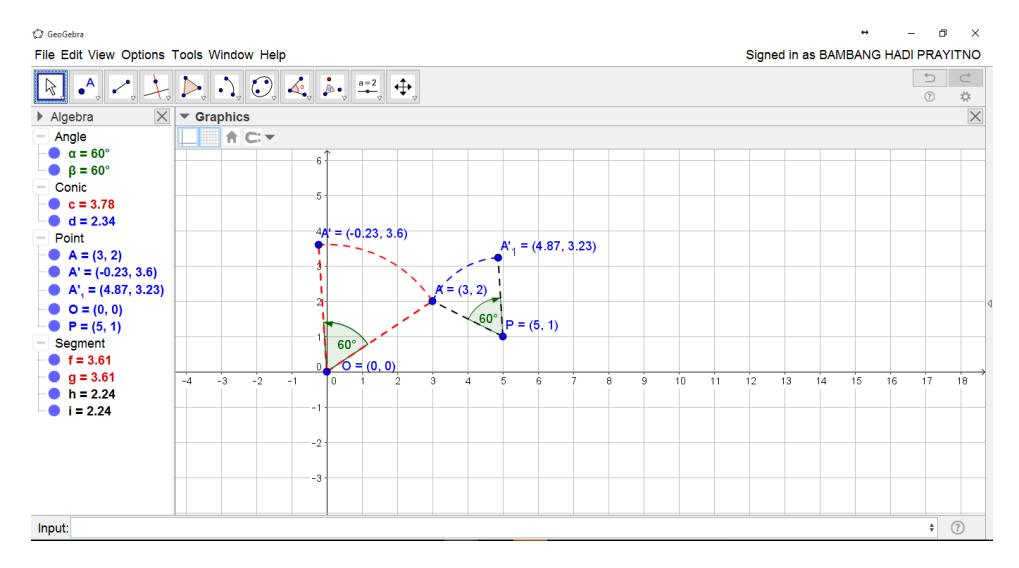

- 4. Merotasikan foto atau gambar terhadap titik P(5,1) dengan langkah-langkah berikut:
  - a. Masukkan gambar atau foto yang akan dirotasikan dengan tool 🔟 dan pilih filenya seperti yang telah dijelaskan pada Modul 6A sehingga diperoleh tampilan berikut

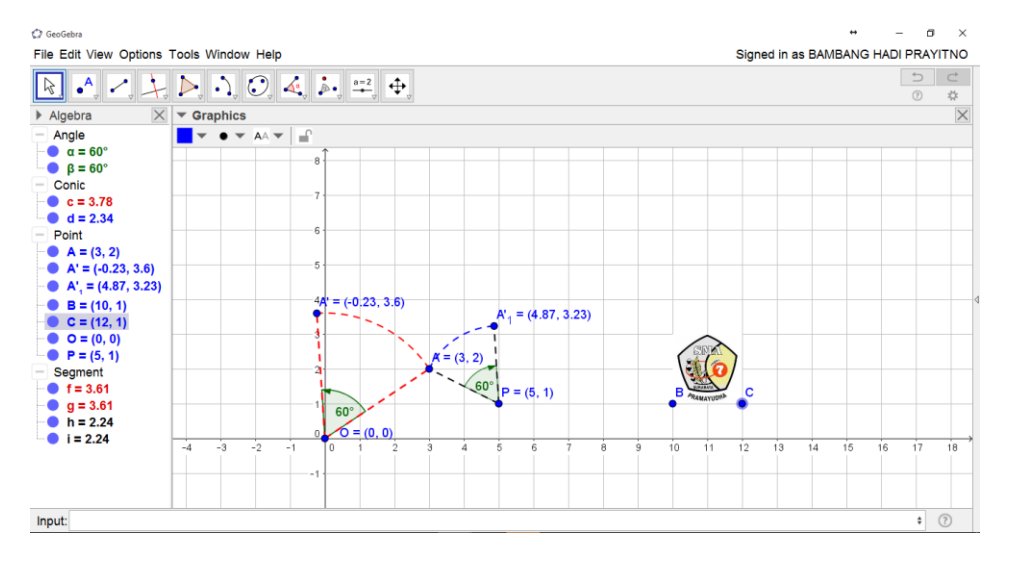

b. Rotasikan gambar PRAMAYUDHA terhadap titik P sejauh 90<sup>o</sup> berlawanan arah jarum jam

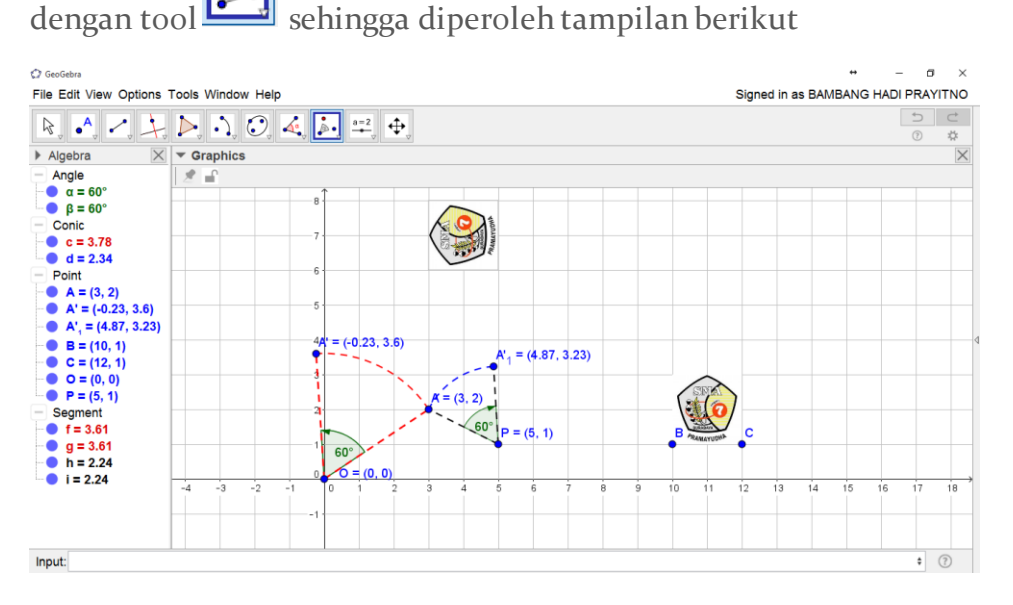

c. Lengkapilah dengan busur putus-putus sehingga memberikan kesan adanya rotasi tersebut

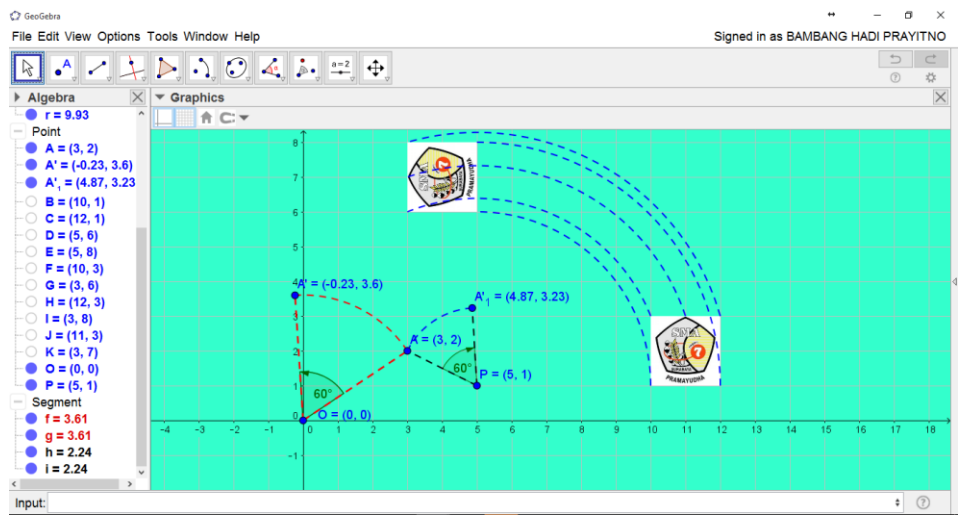

BAMBANG HADI PRAYITNO | GEOGEBRA IGI | 23 APRIL 2017

5. Merotasikan kurva  $y = x^2$  terhadap titik P dengan langkah-langkah berikut:

Input: y=x^2

a. Gambar kurva  $y = x^2$  dengan Pintu Masuk

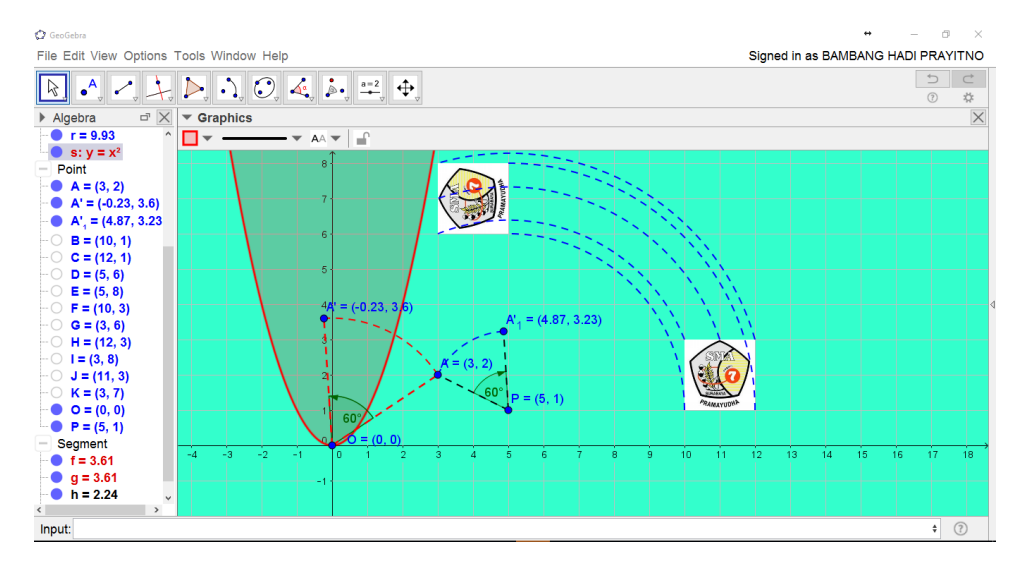

b. Rotasikan kurva  $y = x^2$  terhadap titik P sejauh 45° searah jarum jam dengan tool lanjutkan dengan klik pada kurva, titip P masukkan sudut dan arah rotasinya

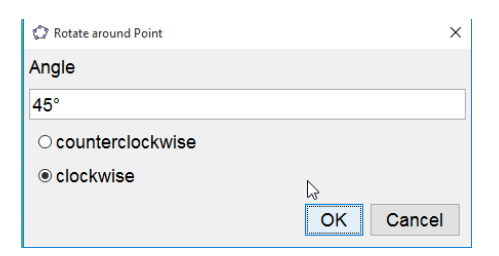

## Sehingga diperoleh tampilan berikut

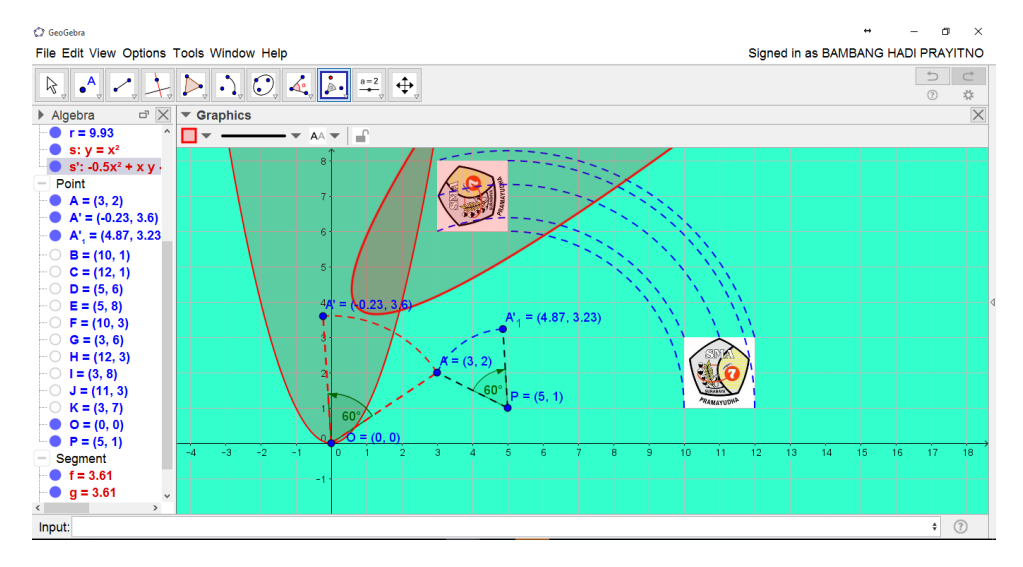

6. Selamat Berkreasi

Selamat Mencoba dan Menikmati

# Maaf jika modulnya acak adul

BAMBANG HADI PRAYITNO | GEOGEBRA IGI | 23 APRIL 2017